|                             | STEPS FOR R                                                                          | EGISTRATION AND PAY                                                                                                    | MENT                       |
|-----------------------------|--------------------------------------------------------------------------------------|----------------------------------------------------------------------------------------------------|----------------------------|
| Step1. Visit T              | o Rcmoocs.in                                                                         |                                                                                                    | Login Needed for Payment   |
| See TIC RAMA                | INUJAN   RCMOOCS × +                                                                 |                                                                                                    | ~ - 5 ×                    |
| $\leftarrow \rightarrow $ C | Q https://rcmoocs.in                                                                 | Q. Search                                                                                                    | ☺ 坐∕ ⑫ ⊯ ☺ ☞ ≡             |
|                             | TEACHING LEARNING CENTR<br>RAMAMULAN COLLEGE<br>(UNIVERSITY OF DELHO)                | E Conne                                                                                                    | ect with us                |
|                             | HOME ABOUT US COURSES PAST PROG                                                      | RAMMES DOWNLOADS - COLLABORATE WITH US - REVIEW & FEDBACK CERTIFICATE CONTACT US                                        | LOGIN                      |
|                             | Rcmoocs                                                                              |                                                                                                    | Upcoming Program           |
|                             | Welcome back, please login to your account.<br>If you don't have an account, signup. | One-week Faculty Development Programme Incubation, Entrepreneurship<br>Innovation<br>New 27                             | Brochures                  |
| Forgot Password:            | Login"<br>admin                                                                      | Two-week Refresher Course Online Two-week Refresher Course in Zoolo<br>Nex: 27                                          | 99<br>27 2002              |
| If You are Facing           | Password*                                                                            | Two-week Refresher Course Online Two-week Refresher Course in Chem<br>Nov. 28                                           | istry<br>2022              |
| Any Difficulty with         | C Remember Me                                                                        | Two-week Refresher Course Online Two-week Refresher Course in Educa                                                     | tion<br>2.2022             |
| Password option             | Forget Password?                                                                     | One week Faculty Development Programme Online One-week Faculty<br>Development Programme Data Analysis and Visualisation | 2022                       |
| https://beta.rcmooc         | sin/events/                                                                          | See More                                                                                                    |                            |
| are 24°C Haze               | Q Search                                                                             | 🔎 🖻 🥰 C 🖿 📾 🖬 🖗 🖓 💀 🖷 🗮 🚳 👰                                                                                             | へ ENG 令 (4) 協 26-11-2022 単 |
|                             |                                                                                      |                                                                                                    |                            |
| Sign Up If Us               | ser Don't Have Account in Ro                                                         | cmoocs Portal                                                                                                    | Visit All brochures        |

## Step 2. Sign Up/ Login

Г

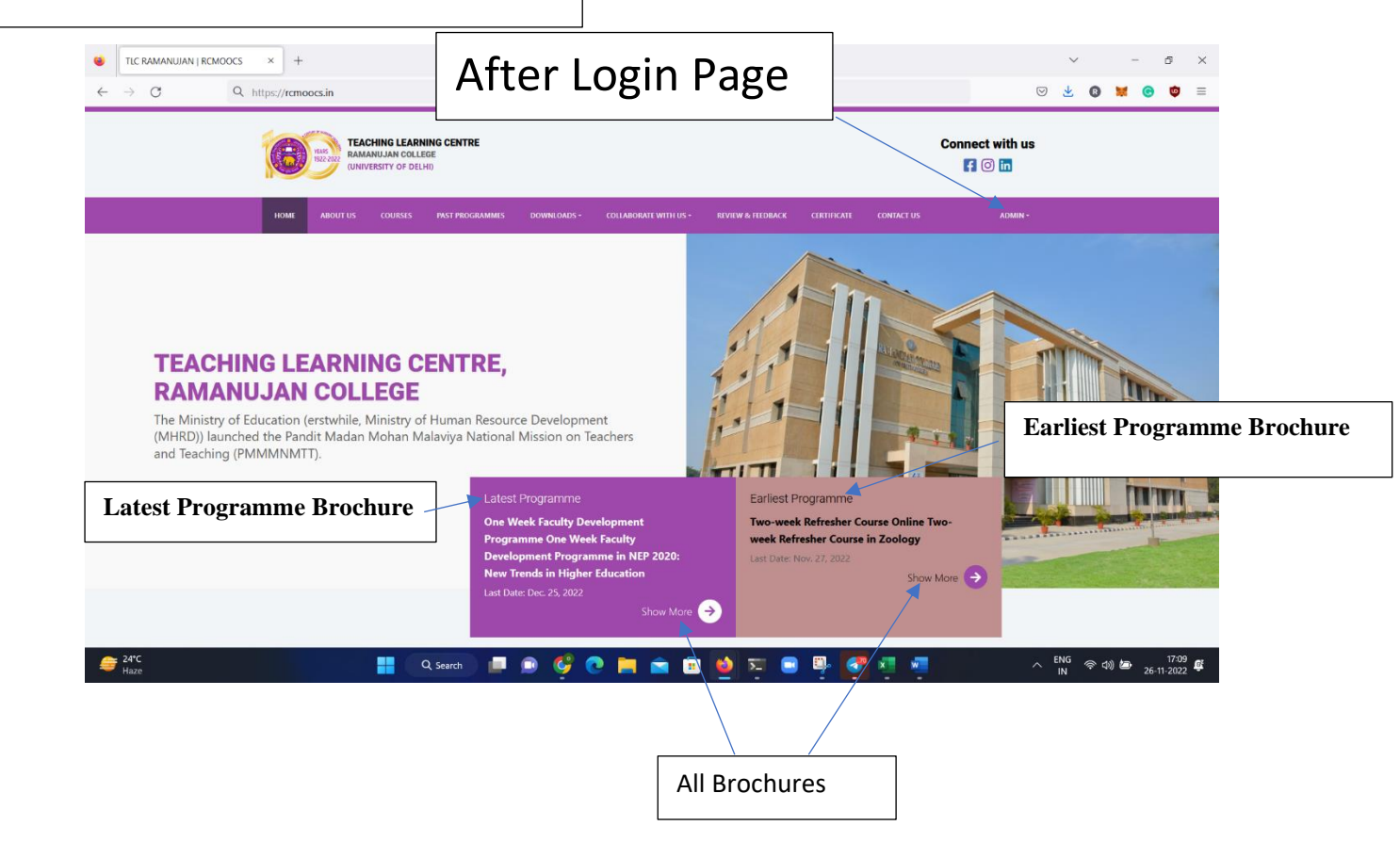

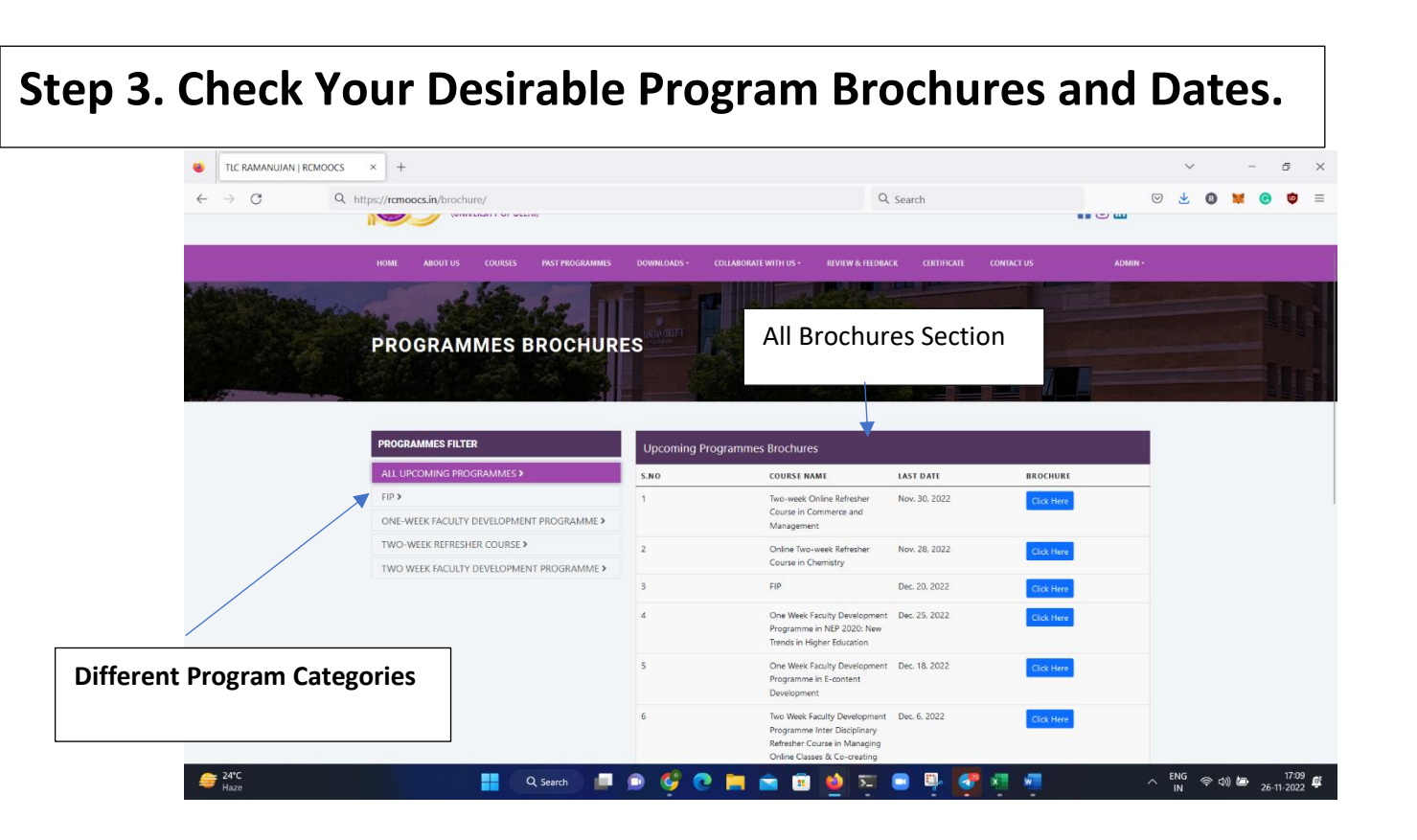

Step 4. Click on <u>Courses</u> tab. From the list displayed, please Select the programme in which the application wishes to enroll themself.

Click on  $\rightarrow$  get more info

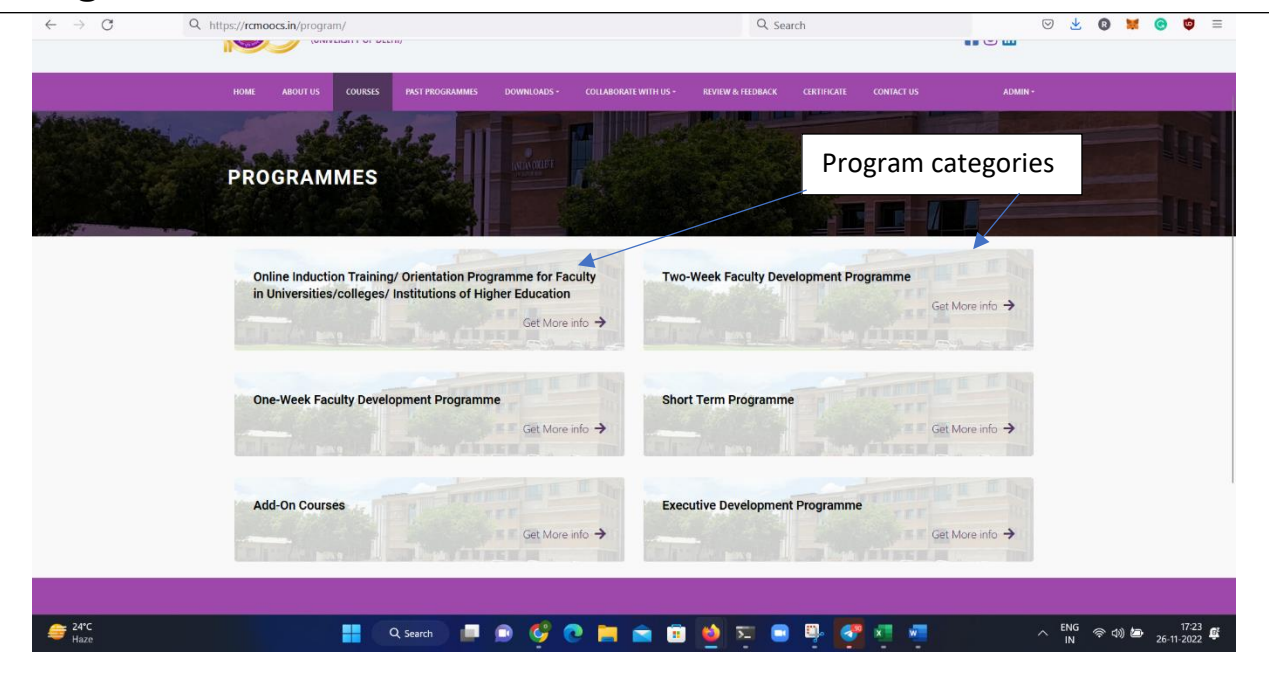

## Step 5. Click on Program name

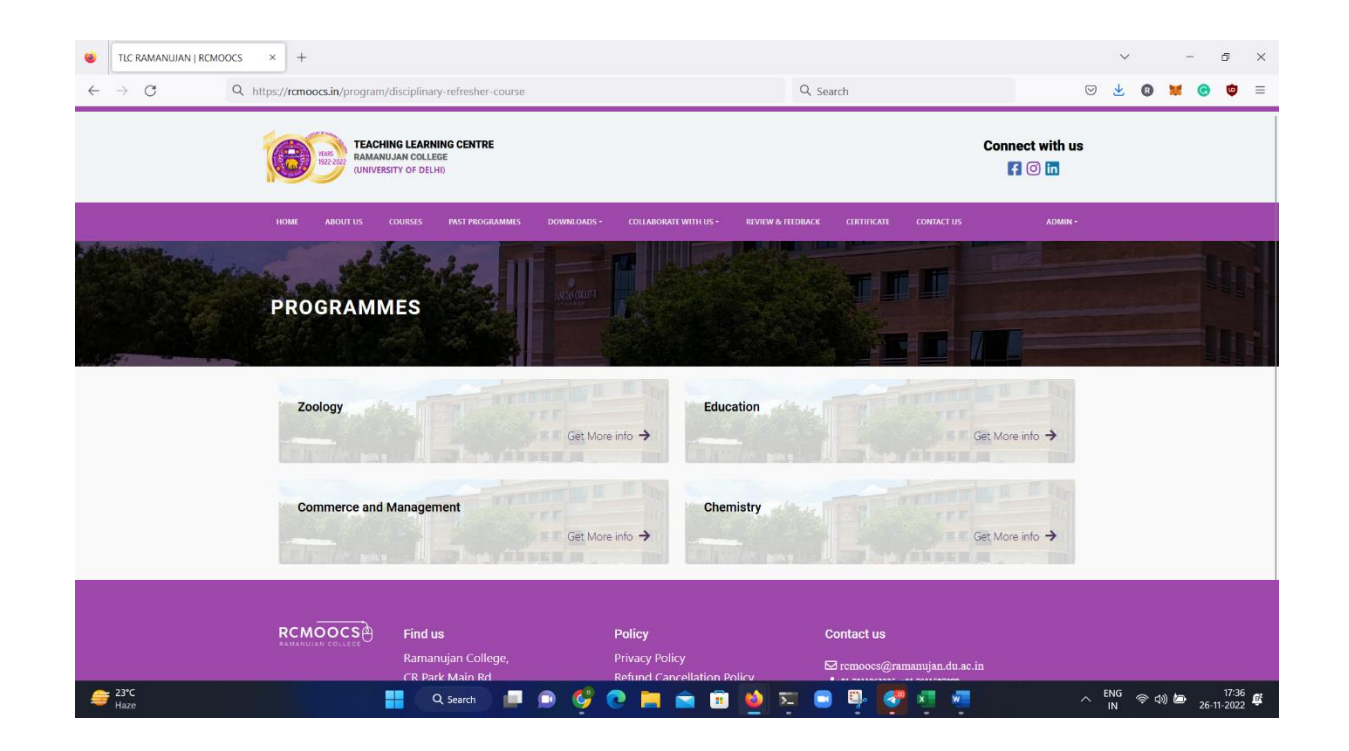

Step 6. Click on Apply to make the payment for the selected Programme.

|            | 1922 2022<br>(UNIVERSI      | ITY OF DELHI)                                                                        |                                                                                        |                                         |                                  | f 🗇 in           | S |
|------------|-----------------------------|--------------------------------------------------------------------------------------|----------------------------------------------------------------------------------------|-----------------------------------------|----------------------------------|------------------|---|
|            | HOME ABOUT US C             | OURSES PAST PROGRAMMES                                                               | DOWNLOADS - COLLABORA                                                                  | TE WITH US - REVIEW & FEE               | DBACK CERTIFICATE CO             | NTACT US ADMIN - |   |
| A BUSINESS | come the                    | Ada III                                                                              |                                                                                        |                                         |                                  |                  |   |
|            | PROGRAMM                    | IES                                                                                  | INTRODUCT T                                                                            |                                         |                                  |                  |   |
|            |                             |                                                                                      |                                                                                        |                                         |                                  |                  |   |
|            |                             | all                                                                                  |                                                                                        |                                         |                                  |                  |   |
|            |                             |                                                                                      |                                                                                        |                                         |                                  |                  |   |
|            | COURSES INFORM              | MATION                                                                               |                                                                                        |                                         |                                  |                  |   |
|            | COURSES INFORM              | MATION<br>COURSE TYPE                                                                | COURSE NAME                                                                            | DURATION                                | NO. OF PARTICIPANTS              | ACTION           |   |
|            | COURSES INFORM              | MATION<br>COURSE TYPE<br>Two-week Refresher Course                                   | COURSE NAME<br>Online Two-week Refresher<br>Course in Zoology                          | DURATION<br>Nov. 28, 2022-Dec. 12, 2022 | NO. OF PARTICIPANTS              | ACTION<br>APPLY  |   |
|            | COURSES INFORM              | MATION<br>COURSE TYPE<br>Two-week Refrester Course                                   | COURSE NAME<br>Online Two-week Refresher<br>Course in Zoology                          | DURATION<br>Nov. 28, 2022-Dec. 12, 2022 | NO. OF PARTICIPANTS              | ACTION<br>APPLY  |   |
|            | COURSES INFORM<br>5.NO<br>1 | MATION<br>COURSE TYPE<br>Two-week Refresher Course                                   | COURSE NAME<br>Online Two-week Refresher<br>Course in Zoology                          | DURATION<br>Nov. 20, 2022-Dec. 12, 2022 | NO. OF PARTICIPANTS              | ACTION<br>Apply  |   |
|            |                             | MATION<br>COURSE TYPE<br>Two-week Refresher Course                                   | COURSE NAME<br>Ortine Two-week Refresher<br>Course in Zoology                          | DURATION<br>New, 28, 2022-Dec. 12, 2022 | NO. OF PARTICIPANTS              | ACTION<br>Apply  |   |
|            | COURSES INFORM<br>5.NO<br>1 | MATION<br>COURSE TYPE<br>Two-week Refresher Course<br>Find us<br>Barmanujan College, | COURSE NAME<br>Online Two-week Refresher<br>Course in Zoology<br>Policy<br>Privacy Pol | DURATION<br>New, 28, 2022-Dec. 12, 2022 | NO. OF PARTICIPANTS 0 Contact us | ACTION<br>AFPLY  |   |

Step 7. Process your payment with desirable payment option. The applicant will be re-directed to a payment gateway. Select the mode of payment from the different options (UPI/Net Banking/Debit Card/Credit Card.)

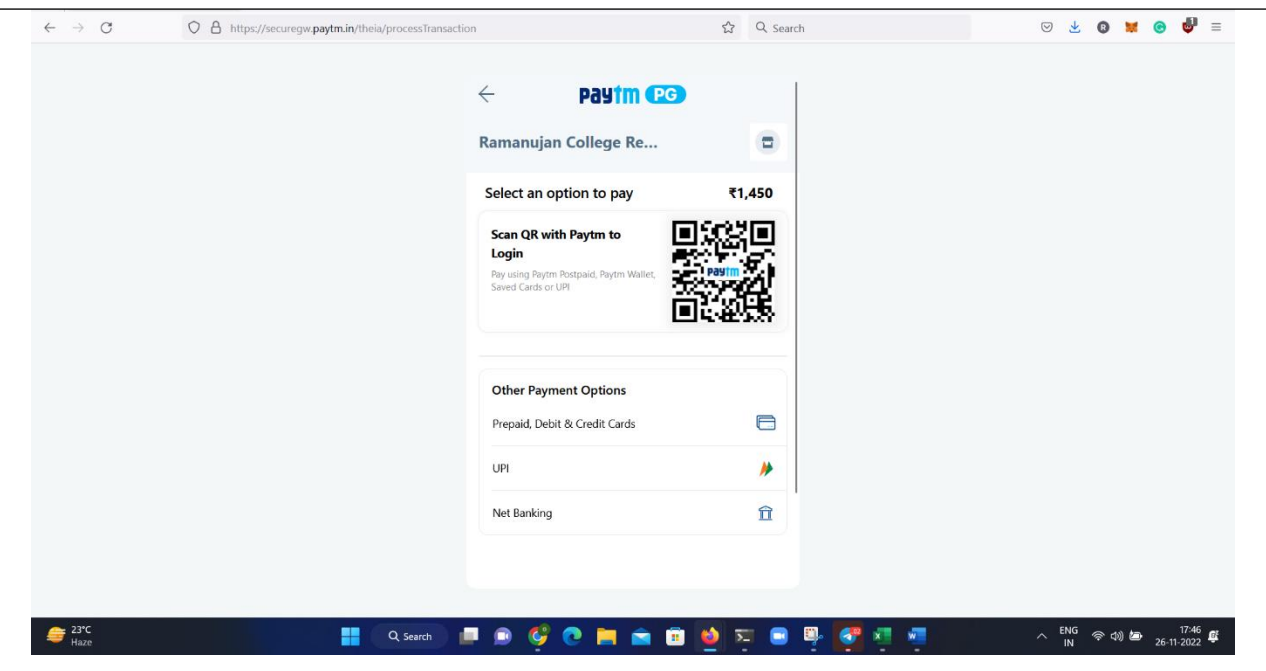

Step 8. Payment receipt generate after a successful payment.

## Save it for future references

| Save as 📓 |                                                                                                    |                                                |                  |             |  |
|-----------|----------------------------------------------------------------------------------------------------|------------------------------------------------|------------------|-------------|--|
|           |                                                                                                    |                                                |                  |             |  |
|           | and the second second s |                                                |                  |             |  |
| 16        | YEARS                                                                                                    |                                                |                  |             |  |
| No. 1     | and the state                                                                                                    |                                                |                  |             |  |
| INVO      | ICE                                                                                                    |                                                |                  |             |  |
| Trans     | action Receipt                                                                                                    |                                                |                  |             |  |
| Orde      | r NO : RCMOOCS2022                                                                                                    | 11260DR28                                      |                  |             |  |
| Date      | : 11/26/2022                                                                                                    |                                                |                  |             |  |
| Cours     | se Duration : Nov. 28,                                                                                                    | 2022 - Dec. 12, 2022                           |                  |             |  |
| Nam       | e : rdsc                                                                                                    | a du acia                                      |                  |             |  |
| Email     | : rcmoocs@ramanuja                                                                                                    | n.du.ac.in                                     |                  |             |  |
|           | ,                                                                                                    | COURSE NAME                                    | PAYMENT STATUS   | AMOUNT      |  |
|           | 1                                                                                                    | Online Two-week Refresher Course in<br>Zoology | Payment Success  | 1450.00 INR |  |
| Note      | : This is computer ger                                                                                                    | nerated receipt and does not require phy       | sical signature. |             |  |
| Discl     | aimer: Download this                                                                                                    | receipt for future perspective.                |                  |             |  |
|           |                                                                                                    |                                                |                  |             |  |
|           |                                                                                                    |                                                |                  |             |  |
|           |                                                                                                    |                                                |                  |             |  |
|           |                                                                                                    |                                                |                  |             |  |
|           |                                                                                                    |                                                |                  |             |  |
|           |                                                                                                    |                                                |                  |             |  |
| RCMOOCS   | 🐴 Find us                                                                                                    | Policy                                         | Cont             | act us      |  |

## PLEASE NOTE:

If your account is debited but the transaction is unsuccessful, kindly contact your bank and register your complaint for refund. In most cases, the amount is refunded within 2-3 working days.

For any queries/issues, or information, Please write to us at: rcmoocs@ramanaujan.du.ac.in